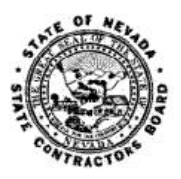

## NEVADA STATE CONTRACTORS BOARD

**Online Renewal Site Registration Instructions** 

| Select "Create Account" to get<br>started.                                                                                                    |                                                                                                    |                                                                                                    |
|----------------------------------------------------------------------------------------------------|----------------------------------------------------------------------------------------------------|----------------------------------------------------------------------------------------------------|
| In the Business Search screen,<br>enter your License Number<br>(with preceding zeros)                                                                                                    | Select "Create Account" to get started.                                                                                                    |                                                                                                    |
|                                                                                                    | In the Business Search screen,<br>enter your License Number<br>(with preceding zeros)                                                                                                    | Massare up. use Icensed contractors.                                                                                                    |
| UK Dusiness Search                                                                                                    | OR                                                                                                    | Business Search                                                                                                    |
| Enter your Nevada Business ID<br>(This number was provided to<br>you by the Nevada Secretary of<br>State's office. This number must<br>match the number you provided<br>to our office previously.)<br>AND<br>Enter your Online Registration<br>ID (This number is printed on<br>the upper right section of your<br>renewal application that was<br>mailed to you from our office.)<br>Select Search<br>Select Search | Enter your Nevada Business ID<br>(This number was provided to<br>you by the Nevada Secretary of<br>State's office. This number must<br>match the number you provided<br>to our office previously.)<br><b>AND</b><br>Enter your Online Registration<br>ID (This number is printed on<br>the upper right section of your<br>renewal application that was<br>mailed to you from our office.)<br>Select Search | To locate your existing business, please enter your License Number or Nevada Business ID and the Online Registration ID number provided to you from our office, and click the search button.          License Number:       01245         Nevada Business ID       90124557         (NF Business ID is generated by the NV Secretary of State's office)       011245         Online Registration ID:       1234567         * Indicates required Held.       If this is the business you are searching for, click the Next button. If it is not try another search or click the Back button.         **Please note, if you do not have a NV Businesss ID, you will need to obtain one from the Nevada Secretary of State's office first and file it with our office so we can associate that number with your business, before you can complete this requistration |
|                                                                                                    |                                                                                                    |                                                                                                    |
| Verify the license listed in the Search Results section is correct.         Then select Next.         It is the business you are searching for, click the Next button. If it is not try another search or click the Back button.         It is the business you are searching for, click the Next button. If it is not try another search or click the Back button.                                                  | Verify the license listed in the<br>Search Results section is correct.<br>Then select Next.                                                                                                    | Business Dearch   Decade your existing business, please enter your license Number or Nevada Business ID and the Online Registration ID number provided to you from our office, and click the Search button.   License Number: 0012345   Nevada Business ID is generated by the NV Secretary of State's office) (NV Business ID is generated by the NV Secretary of State's office)   Online Registration ID: 1478147   * Indicates required field. Search * Indicates required field. CONSTRUCTION CORP DEA Name License Number Nv19901234567 Active It his is the business you are searching for, click the Next button. If it is not try another search or click the Back button.                                                                                                    |

|                                                                                                    | Please fill in the following information to create your online business account.                                                                                                    |                                                                                                    |                                                                                                    |                                                                                                    |  |  |
|----------------------------------------------------------------------------------------------------|----------------------------------------------------------------------------------------------------|----------------------------------------------------------------------------------------------------|----------------------------------------------------------------------------------------------------|----------------------------------------------------------------------------------------------------|--|--|
|                                                                                                    |                                                                                                    | Please fill in the following i                                                                                                    | monnation to create your on                                                                                                    | nne business account.                                                                                                    |  |  |
|                                                                                                    | Name                                                                                                    | License Number                                                                                                    | Nevada Business                                                                                                    | ID                                                                                                    |  |  |
|                                                                                                    | CONSTRUCTION CORP                                                                                                    | 0012345                                                                                                    | NV19901234567                                                                                                    |                                                                                                    |  |  |
|                                                                                                    |                                                                                                    |                                                                                                    |                                                                                                    |                                                                                                    |  |  |
|                                                                                                    | A valid email address is necessary for access to your account.                                                                                                    |                                                                                                    |                                                                                                    |                                                                                                    |  |  |
|                                                                                                    |                                                                                                    | Email:                                                                                                    |                                                                                                    |                                                                                                    |  |  |
|                                                                                                    |                                                                                                    |                                                                                                    |                                                                                                    | ſ                                                                                                    |  |  |
|                                                                                                    |                                                                                                    | Confirm Email:                                                                                                    |                                                                                                    | *                                                                                                    |  |  |
|                                                                                                    |                                                                                                    |                                                                                                    |                                                                                                    |                                                                                                    |  |  |
| Enter the requested                                                                                                    |                                                                                                    |                                                                                                    |                                                                                                    |                                                                                                    |  |  |
| information                                                                                                    | The password must be at lea                                                                                                    | st 8 characters long and contain                                                                                                    | one of each of the following:                                                                                                    | one upper case character, one lower case character, one                                                                                                 |  |  |
| information.                                                                                                    | number, and one unique character (ex. *, #, 1).                                                                                                    |                                                                                                    |                                                                                                    |                                                                                                    |  |  |
|                                                                                                    |                                                                                                    | Password                                                                                                    |                                                                                                    |                                                                                                    |  |  |
| Then select "Save" to create                                                                                                    |                                                                                                    | Password.                                                                                                    |                                                                                                    |                                                                                                    |  |  |
|                                                                                                    |                                                                                                    | Confirm Password:                                                                                                    |                                                                                                    |                                                                                                    |  |  |
| your account.                                                                                                    |                                                                                                    |                                                                                                    |                                                                                                    |                                                                                                    |  |  |
|                                                                                                    | Select three security question                                                                                                    | is and enter the answers. If you forg                                                                                                    | et your password, you will be re                                                                                                    | equired to answer one of these questions to have it                                                                                                    |  |  |
|                                                                                                    |                                                                                                    |                                                                                                    | emailed to you.                                                                                                    |                                                                                                    |  |  |
|                                                                                                    | Security Question 1:                                                                                                    |                                                                                                    |                                                                                                    | Answer:                                                                                                    |  |  |
|                                                                                                    |                                                                                                    |                                                                                                    |                                                                                                    |                                                                                                    |  |  |
|                                                                                                    | Security Question 2:                                                                                                    |                                                                                                    | -                                                                                                    | Answer:                                                                                                    |  |  |
|                                                                                                    | Security Question 3:                                                                                                    |                                                                                                    | -                                                                                                    | Answer:                                                                                                    |  |  |
|                                                                                                    | * Indicates a required field.                                                                                                    |                                                                                                    |                                                                                                    |                                                                                                    |  |  |
|                                                                                                    | tractices a required relation                                                                                                    | Click Save to be                                                                                                    | directed back to the Login Page                                                                                                    | <b>.</b>                                                                                                    |  |  |
|                                                                                                    |                                                                                                    | Click Back to exit or cancel. By                                                                                                    | clicking Back your information w                                                                                                    | vill not be saved.                                                                                                    |  |  |
|                                                                                                    |                                                                                                    | Save                                                                                                    | Back                                                                                                    |                                                                                                    |  |  |
|                                                                                                    |                                                                                                    |                                                                                                    |                                                                                                    |                                                                                                    |  |  |
|                                                                                                    |                                                                                                    |                                                                                                    |                                                                                                    |                                                                                                    |  |  |
|                                                                                                    | _                                                                                                    |                                                                                                    |                                                                                                    |                                                                                                    |  |  |
|                                                                                                    |                                                                                                    |                                                                                                    |                                                                                                    |                                                                                                    |  |  |
|                                                                                                    |                                                                                                    |                                                                                                    |                                                                                                    |                                                                                                    |  |  |
|                                                                                                    | state contractors board                                                                                                    |                                                                                                    |                                                                                                    |                                                                                                    |  |  |
|                                                                                                    | section of the base of the base of the base of the section of the section of the |                                                                                                    |                                                                                                    |                                                                                                    |  |  |
|                                                                                                    | Measure upuse licensed contractors.                                                                                                    |                                                                                                    |                                                                                                    |                                                                                                    |  |  |
| You will be taken back to the                                                                                                    | Measure upuse licensed contractors.                                                                                                    |                                                                                                    |                                                                                                    |                                                                                                    |  |  |
| You will be taken back to the                                                                                                    | Measure upuse licensed contractors.                                                                                                    |                                                                                                    | Log                                                                                                    | gin                                                                                                    |  |  |
| You will be taken back to the<br>Login screen.                                                                                                    | Measure upuse licensed contractors.                                                                                                    | you have not resolvable resistanced on the                                                                                                    | Log                                                                                                    | gin<br>wat liek If you already have an account enter your small address and                                                                             |  |  |
| You will be taken back to the<br>Login screen.                                                                                                    | Measure upuse licensed contractors.                                                                                                    | you have not previously registered on the<br>issword below.                                                                                                    | Log                                                                                                    | gin<br>ount" link. If you already have an account enter your email address and                                                                          |  |  |
| You will be taken back to the<br>Login screen.<br>This time, enter your Email                                                                                                    | Measure upuse licensed contractors.                                                                                                    | you have not previously registered on the<br>seword below.<br><u>Create Account</u>                                                                                                    | Log<br>online system, click the *Create Acc                                                                                                    | gin<br>ount" link. If you already have an account enter your email address and<br>Eorgot password?                                                      |  |  |
| You will be taken back to the<br>Login screen.<br>This time, enter your Email                                                                                                    | Measure upuse licensed contractors.                                                                                                    | you have not previously registered on the<br>ssaword below.<br>Create Account                                                                                                    | Log                                                                                                    | gin<br>unt <sup>*</sup> link. If you already have an account enter your email address and<br>Forgot password2                                           |  |  |
| You will be taken back to the<br>Login screen.<br>This time, enter your Email<br>Address and Password and                                                                                                    | Measure upuse licensed contractors.                                                                                                    | you have not previously registered on the<br>sesword below.<br>Create Account<br>Er                                                                                                    | Log<br>online system, click the *Create Acc<br>nail Address:*                                                                                          | gin<br>unt" link. If you already have an account enter your email address and<br>Eorgot.password2                                                       |  |  |
| You will be taken back to the<br>Login screen.<br>This time, enter your Email<br>Address and Password and<br>select Login.                                                                                                    | Measure upuse licensed contractors.                                                                                                    | you have not previously registered on the<br>sessord below.<br><u>Create Account</u><br>Er<br>Pa                                                                                                    | Log<br>online system, click the *Create Acc<br>nail Address:*                                                                                          | gin<br>unt" link. If you already have an account enter your email address and<br>Eorgot.password?                                                       |  |  |
| You will be taken back to the<br>Login screen.<br>This time, enter your Email<br>Address and Password and<br>select Login.                                                                                                    | Measure upuse licensed contractors.                                                                                                    | you have not previously registered on the<br>sessord below.<br><u>Create Account</u><br>Er<br>Pa                                                                                                    | Log<br>online system, click the *Create Aco<br>nail Address:*                                                                                          | gin<br>unt" link. If you already have an account enter your email address and<br>Eorgot.password?                                                       |  |  |
| You will be taken back to the<br>Login screen.<br>This time, enter your Email<br>Address and Password and<br>select Login.                                                                                                    | Measure upuse licensed contractors.                                                                                                    | you have not previously registered on the<br>essword below.<br><u>Create Account</u><br>Er<br>Pa                                                                                                    | Log<br>online system, click the *Create Aco<br>nail Address:*                                                                                          | gin<br>ount" link. If you already have an account enter your email address and<br>Forgot password?                                                      |  |  |
| You will be taken back to the<br>Login screen.<br>This time, enter your Email<br>Address and Password and<br>select Login.                                                                                                    | Measure upuse licensed contractors.                                                                                                    | you have not previously registered on the<br>assword below.<br><u>Create Account</u><br>Er                                                                                                    | Log<br>online system, click the "Create Acc<br>nail Address: *                                                                                         | gin ount* link. If you already have an account enter your email address and Eorgot_password?                                                            |  |  |
| You will be taken back to the<br>Login screen.<br>This time, enter your Email<br>Address and Password and<br>select Login.                                                                                                    | Measure upuse licensed contractors.                                                                                                    | you have not previously registered on the<br>essword below.<br><u>Create Account</u><br>Er<br>Pa                                                                                                    | Log<br>online system, click the "Create Acc<br>nail Address: *                                                                                         | gin ount* link. If you already have an account enter your email address and Eorgot_password?                                                            |  |  |
| You will be taken back to the<br>Login screen.<br>This time, enter your Email<br>Address and Password and<br>select Login.                                                                                                    | Measure upuse licensed contractors.                                                                                                    | you have not previously registered on the<br>issword below.<br><u>Create Account</u><br>Fr<br>Pa<br>Indicates a Required field.                                                                                  | Log online system, click the "Create Acc nail Address:" sssword:" Log                                                                                  | gin ount* link. If you already have an account enter your email address and Forgot_password?                                                            |  |  |
| You will be taken back to the<br>Login screen.<br>This time, enter your Email<br>Address and Password and<br>select Login.                                                                                                    | Measure upuse licensed contractors.                                                                                                    | you have not previously registered on the<br>seword below.<br><u>Create Account</u><br>Er<br>Pa<br>Indicates a Required field.                                                                                   | Log<br>online system, click the "Create Acc<br>nail Address: *                                                                                         | gin ount* link. If you already have an account enter your email address and Eorgot_password?                                                            |  |  |
| You will be taken back to the<br>Login screen.<br>This time, enter your Email<br>Address and Password and<br>select Login.                                                                                                    | Measure upuse licensed contractors.                                                                                                    | you have not previously registered on the<br>assword below.<br><u>Create Account</u><br>Er<br>Pa<br>Indicates a Required field.                                                                                  | Log online system, click the *Create Acc nail Address;* sssword:* to                                                                                   | gin ount* link. If you already have an account enter your email address and Forgot password?                                                            |  |  |
| You will be taken back to the<br>Login screen.<br>This time, enter your Email<br>Address and Password and<br>select Login.                                                                                                    | to your Dashboar                                                                                                    | you have not previously registered on the<br>ssword below.<br><u>Create Account</u><br>Er<br>Pr<br>Indicates a Required field.                                                                                   | Log online system, click the *Create Acc nail Address:* sssword:* to                                                                                   | gin ount* link. If you already have an account enter your email address and Forgot password? gin                                                        |  |  |
| You will be taken back to the<br>Login screen.<br>This time, enter your Email<br>Address and Password and<br>select Login.<br>When you login, you will be taken                                                                                                    | Mesure upuse licensed contractors.                                                                                                    | you have not previously registered on the<br>ssword below.<br>Create Account<br>Fr<br>Pr<br>Indicates a Required field.                                                                                          | Log<br>nail Address:*                                                                                                    | gin ount* link. If you already have an account enter your email address and Forgot password?                                                            |  |  |
| You will be taken back to the<br>Login screen.<br>This time, enter your Email<br>Address and Password and<br>select Login.<br>When you login, you will be taken                                                                                                    | Mesure upuse licensed contractors.                                                                                                    | you have not previously registered on the<br>ssword below.<br>Create Account<br>Fr<br>Pr<br>Indicates a Required field.                                                                                          | Log<br>online system, click the "Create Acc<br>nail Address:"<br>sssword:"                                                                             | gin ount* link. If you already have an account enter your email address and Forgot password?                                                            |  |  |
| You will be taken back to the<br>Login screen.<br>This time, enter your Email<br>Address and Password and<br>select Login.<br>When you login, you will be taken<br>Here you can:                                                                                                    | Mesure upuse licensed contractors.                                                                                                    | you have not previously registered on the<br>essavord below.<br>Create Account<br>Er<br>Pr<br>Indicates a Required field.                                                                                        | Log<br>nail Address:*                                                                                                    | gin ount* link. If you already have an account enter your email address and Forgot password?                                                            |  |  |
| You will be taken back to the<br>Login screen.<br>This time, enter your Email<br>Address and Password and<br>select Login.<br>When you login, you will be taken<br>Here you can:                                                                                                    | to your Dashboar                                                                                                    | you have not previously registered on the<br>essavord below.<br>Create Account<br>Fr<br>Pr<br>Indicates a Required field.                                                                                        | Log<br>nail Address:*                                                                                                    | gin<br>Gunt* link. If you already have an account enter your email address and<br>Eorgot password?                                                      |  |  |
| You will be taken back to the<br>Login screen.<br>This time, enter your Email<br>Address and Password and<br>select Login.<br>When you login, you will be taken<br>Here you can:<br>• Update your addresses (just s                                                                                                    | to your Dashboar<br>select "Update")                                                                                                    | you have not previously registered on the<br>sessorid below.<br>Create Account<br>Fr<br>Pr<br>Indicates a Required field.                                                                                        | Log<br>nail Address:*                                                                                                    | gin<br>Gunt* link. If you already have an account enter your email address and<br>Ecropol password2                                                     |  |  |
| You will be taken back to the<br>Login screen.<br>This time, enter your Email<br>Address and Password and<br>select Login.<br>When you login, you will be taken<br>Here you can:<br>• Update your addresses (just s<br>• Renew your license (if "Renew                                                                                                    | to your Dashboar<br>eelect "Update")<br>v" link is visible) C                                                                                                    | you have not previously registered on the<br>create Account<br>endicates a Required field.<br>Tod page.                                                                                                    | renew your lice                                                                                                    | gin ount* link. If you already have an account enter your email address and Eorgot.password?                                                            |  |  |
| You will be taken back to the<br>Login screen.<br>This time, enter your Email<br>Address and Password and<br>select Login.<br>When you login, you will be taken<br>Here you can:<br>Update your addresses (just s<br>Renew your license (if "Renew                                                                                                    | to your Dashboar<br>eelect "Update")<br>/" link is visible) C<br>Pocket Card(c) lin                                                                                                    | you have not previously registered on the<br>create Account<br>endicates a Required field.<br>Tod page.                                                                                                    | renew your lice                                                                                                    | gin count* link. If you already have an account enter your email address and Eorgot password?                                                           |  |  |
| You will be taken back to the<br>Login screen.<br>This time, enter your Email<br>Address and Password and<br>select Login.<br>When you login, you will be taken<br>Here you can:<br>• Update your addresses (just s<br>• Renew your license (if "Renew<br>• Order Pocket Cards (if "Order                                                                                                    | to your Dashboar<br>select "Update")<br>(" link is visible) C<br>Pocket Card(s) lin                                                                                                    | you have not previously registered on the<br>create Account<br>er<br>pa<br>indicates a Required field.<br>Tod page.                                                                                              | Log<br>online system, click the *Create Acc<br>nail Address:*<br>                                                                                      | gin<br>count" link: If you already have an account enter your email address and<br>Corpot password?                                                     |  |  |
| You will be taken back to the<br>Login screen.<br>This time, enter your Email<br>Address and Password and<br>select Login.<br>When you login, you will be taken<br>Here you can:<br>• Update your addresses (just s<br>• Renew your license (if "Renew<br>• Order Pocket Cards (if "Order                                                                                                    | to your Dashboar<br>select "Update")<br>(" link is visible) C<br>Pocket Card(s) lin                                                                                                    | you have not previously registered on the<br>create Account<br>er<br>pa<br>Indicates a Required field.<br>Tod page.<br>lick on the link to<br>k is visible) Click of                                             | Log<br>online system, click the "Create Acc<br>nail Address:"<br>ssword:"                                                                              | gin<br>count" link: If you already have an account enter your email address and<br>Corpot password?                                                     |  |  |
| You will be taken back to the<br>Login screen.<br>This time, enter your Email<br>Address and Password and<br>select Login.<br>When you login, you will be taken<br>Here you can:<br>• Update your addresses (just s<br>• Renew your license (if "Renew<br>• Order Pocket Cards (if "Order<br>All licenses that share the same O                                                                             | to your Dashboar<br>select "Update")<br>" link is visible) C<br>Pocket Card(s) lin                                                                                                    | vou have not previously registered on the<br>create Account<br>er<br>pr<br>indicates a Required field.<br>To page.<br>lick on the link to<br>k is visible) Click of<br>ID will appear on                         | renew your lice                                                                                                    | gin<br>count" link: If you already have an account enter your email address and<br>Ecropt password?<br>or<br>pro                                        |  |  |
| You will be taken back to the<br>Login screen.<br>This time, enter your Email<br>Address and Password and<br>select Login.<br>When you login, you will be taken<br>Here you can:<br>• Update your addresses (just s<br>• Renew your license (if "Renew<br>• Order Pocket Cards (if "Order<br>All licenses that share the same O                                                                             | to your Dashboar<br>select "Update")<br>" link is visible) C<br>Pocket Card(s) lin<br>nline Registration                                                                                                    | vou have not previously registered on the<br>create.Account<br>er<br>pr<br>indicates a Required field.<br>Tod page.<br>lick on the link too<br>k is visible) Click of<br>ID will appear on                       | Log<br>online system, click the "Create Acc<br>nail Address:"<br>ssword:"                                                                              | gin<br>count" link: If you already have an account enter your email address and<br>Ecropt password?<br>or<br>ense<br>rder pocket cards<br>d page.       |  |  |
| You will be taken back to the<br>Login screen.<br>This time, enter your Email<br>Address and Password and<br>select Login.<br>When you login, you will be taken<br>Here you can:<br>Update your addresses (just s<br>Renew your license (if "Renew<br>Order Pocket Cards (if "Order<br>All licenses that share the same O                                                                                   | to your Dashboar<br>select "Update")<br>" link is visible) C<br>Pocket Card(s) lin<br>nline Registration                                                                                                    | vou have not previously registered on the<br>create.Account<br>er<br>pr<br>indicates a Required field.<br>Tod page.<br>lick on the link too<br>k is visible) Click of<br>ID will appear on                       | renew your lice                                                                                                    | gin<br>count" link: If you already have an account enter your email address and<br>Ecropt password?<br>or<br>or<br>ense<br>rder pocket cards<br>d page. |  |  |
| You will be taken back to the<br>Login screen.<br>This time, enter your Email<br>Address and Password and<br>select Login.<br>When you login, you will be taken<br>Here you can:<br>• Update your addresses (just s<br>• Renew your license (if "Renew<br>• Order Pocket Cards (if "Order<br>All licenses that share the same O<br>If you have other licenses that do                                       | to your Dashboar<br>select "Update")<br>" link is visible) C<br>Pocket Card(s) lin<br>nline Registration<br>not appear here, v                                                                                                    | vou have not previously registered on the<br>create.Account<br>er<br>pr<br>indicates a Required field.<br>Tod page.<br>lick on the link too<br>k is visible) Click of<br>ID will appear on<br>you will need to c | Log<br>online system, click the "Create Acc<br>nail Address:"<br>ssword:"                                                                              | gin count* link: If you already have an account enter your email address and coroot password?                                                           |  |  |
| You will be taken back to the<br>Login screen.<br>This time, enter your Email<br>Address and Password and<br>select Login.<br>When you login, you will be taken<br>Here you can:<br>• Update your addresses (just s<br>• Renew your license (if "Renew<br>• Order Pocket Cards (if "Order<br>All licenses that share the same O<br>If you have other licenses that do<br>Registration ID printed on the ren | to your Dashboar<br>select "Update")<br>/" link is visible) C<br>Pocket Card(s) lin<br>nline Registration<br>not appear here, y                                                                                                    | vou have not previously registered on the<br>create.Account<br>erate<br>ndicates a Required field.<br>Tod page.<br>lick on the link too<br>k is visible) Click of<br>ID will appear on<br>you will need to c     | Log<br>online system, click the "Create Acc<br>nail Address:"<br>ssword:"                                                                              | gin count* link: If you already have an account enter your email address and coroot password?                                                           |  |  |
| You will be taken back to the<br>Login screen.<br>This time, enter your Email<br>Address and Password and<br>select Login.<br>When you login, you will be taken<br>Here you can:<br>• Update your addresses (just s<br>• Renew your license (if "Renew<br>• Order Pocket Cards (if "Order<br>All licenses that share the same O<br>If you have other licenses that do<br>Registration ID printed on the ren | to your Dashboar<br>select "Update")<br>(" link is visible) C<br>Pocket Card(s) lin<br>nline Registration<br>not appear here, y<br>ewal for the other                                                                                                    | vou have not previously registered on the<br>create Account<br>erate<br>rd page.<br>lick on the link to<br>k is visible) Click of<br>ID will appear on<br>you will need to c                                     | Log<br>online system, click the "Create Acc<br>nail Address:"<br>ssword:"<br>Tenew your lice<br>on the link to or<br>your Dashboard<br>reate a new acc | gin cont* link: If you already have an account enter your email address and Eorgot password?  pr ense rder pocket cards d page. count using the Online  |  |  |

| Dashbo                                                                                                    | ard                                                   |                                                         |  |  |  |
|----------------------------------------------------------------------------------------------------|-------------------------------------------------------|---------------------------------------------------------|--|--|--|
| Welcome to the Nevada State Contra                                                                                                    | actors Board Online Services                          |                                                         |  |  |  |
| Renew a License – click on the "Renew" link below<br>Order Pocket Cards – click on any "Order Pocket Card(s)" link<br>Update an Address – click on "Update" next to the address you want                                         | t to change                                           |                                                         |  |  |  |
| Name: CONSTRUCTION CORP                                                                                                    |                                                       |                                                         |  |  |  |
| Business Physical Address: Update                                                                                                    | Business Mailing                                      | Address: Update                                         |  |  |  |
| 123 MAIN STREET<br>ANYWHERE, NV 12345<br>(775) 555-5555                                                                                                    | 123 MAIN STREET<br>ANYWHERE, NV 123<br>(775) 555-5555 | 123 MAIN STREET<br>ANYWHERE, NV 12345<br>(775) 555-5555 |  |  |  |
| License Information                                                                                                    |                                                       |                                                         |  |  |  |
| Contractor's License: 0012345<br>DBA Name:<br>Qualified Individual: JOHN DOE, CMS AND TRADE<br>Classifications: B-General Building<br>Status: Active<br>Status: Active<br>Status Date: 11/14/2016<br>Expiration Date: 11/30/2018 | Renew                                                 | <u>Order Pocket Card(s)</u>                             |  |  |  |
|                                                                                                    | Logout                                                |                                                         |  |  |  |
|                                                                                                    |                                                       |                                                         |  |  |  |